# **慶鹿児島国際大学研究者データベース**

詳細検索

<u>1.検索方法</u>

| 💄 🔞 🔲 😎 詳細検索                                 | × +                                             | - 0 ×                                     |
|----------------------------------------------|-------------------------------------------------|-------------------------------------------|
| ← C ③ localhost:8765/searchDeta              | tailStudy                                       | 🕸 ଓ 🕼 … 🥠                                 |
|                                              | 2 研究者データベース                                     |                                           |
| 所属検索 詳細検索                                    | 研究分野検索 全文検索                                     |                                           |
| 詳細検索                                         |                                                 |                                           |
| 以下の検索条件を入力して検索ボタンをクリッ?<br>複数の条件を入力することも可能です。 |                                                 |                                           |
| 1 #                                          | 全角15文<br>字以内 AND ~ 2                            |                                           |
| 名                                            | 全角15文         AND ~           字以内         AND ~ |                                           |
| 役職 全ての役職 ~                                   | AND ~                                           |                                           |
| キーワード                                        | 全角30文<br>字以内                                    |                                           |
|                                              | 検索条件クリア                                         |                                           |
| 3                                            | Copyright c The International Uni               | versity Of Kagoshima. All Right Reserved. |
|                                              |                                                 |                                           |
|                                              |                                                 |                                           |
|                                              |                                                 |                                           |

#### ①検索条件を入力します。

| 姓     | 検索したい研究者の姓を入力します。<br>(フリガナ、漢字どちらでも検索可能です。)                                   |
|-------|------------------------------------------------------------------------------|
| 名     | 検索したい研究者の名を入力します。<br>(フリガナ、漢字どちらでも検索可能です。)                                   |
| 役職    | 検索したい研究者の役職をリストより選択します。<br>役職が分からない場合や、役職を持たない研究者を検索する場合は、<br>「全ての役職」を選択します。 |
| キーワード | 検索したい研究者のキーワードを入力します。<br>研究者の研究分野におけるキーワード検索になります。                           |

# ※全ての条件が未入力の場合は、全ての研究者を表示します。 ※姓、名、キーワードはあいまい検索となります。

例として姓に「山」と入力した場合、「山下、山田、山本、平山、上山」等の姓の研究者を 検索することが可能です。

②検索種別を選択します。

| AND | 複数条件を指定した場合に有効<br>指定した条件を全て満たす研究者を検索します。       |
|-----|------------------------------------------------|
| OR  | 複数条件を指定した場合に有効<br>指定した条件のいずれか1つでも満たす研究者を検索します。 |
| NOT | 指定した条件に一致しない研究者を検索します。                         |

#### ※条件を入力もしくは選択しなかった場合、検索種別は無効となります。

#### ③目的に応じたボタンをクリックします

| 検索          | 入力(選択)された検索条件と検索種別で研究者の検索を行います。 |
|-------------|---------------------------------|
| 検索条件<br>クリア | 入力(選択)された検索条件と検索種別を初期状態に戻します。   |

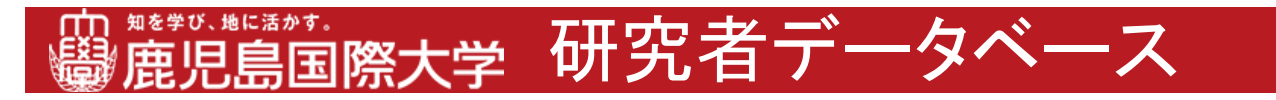

詳細検索

# 2.凡例

1. 姓に「試験」を含む且つ、名に「次郎」を含む研究者の検索

| 200                | ■ ¥細枝索 × +                                   | -                        | 0      | ×        |
|--------------------|----------------------------------------------|--------------------------|--------|----------|
| ← C                | localhost:8765/searchDetailStudy             | ☆ G   ¢                  |        | <b>0</b> |
| 圖麗                 |                                              |                          |        |          |
| 所属検到               | 姓に「試験」<br>名に「次郎」を入力<br>・<br>ればならないので「AND」を選択 |                          |        | -        |
| 以下の検索条件<br>複数の条件を入 | を入力し タンをクリックして下さい。<br>力するこ、「盛です。             |                          |        |          |
| 姓                  | 試験         全角15文         AND ~           字以内 |                          |        |          |
| 名                  | 次部 全角15文<br>字以内 AND ~                        |                          |        |          |
| 役職                 | 全ての役職 ~ AND ~                                |                          |        |          |
| キーワード              | 全角30文 ~ ~ 字以内                                |                          |        |          |
|                    | 検索 検索条件クリア                                   |                          |        |          |
|                    | Copyright c The International University O   | f Kagoshima. All Right I | Reserv | ed.      |
|                    |                                              |                          |        |          |
|                    |                                              |                          |        |          |
|                    |                                              |                          |        |          |
|                    |                                              |                          |        |          |

## 2. 姓に「山」を含む又は、名に「郎」を含む研究者の検索

| 2 © 🗖              | 🤜 詳細検索                        | × +          |       |                      |                              |                       | -             | 0     | ×        |
|--------------------|-------------------------------|--------------|-------|----------------------|------------------------------|-----------------------|---------------|-------|----------|
| ← C (              | i localhost:8765/searchDeta   | ilStudy      |       |                      |                              | \$                    | <3 <≦         |       | <b>0</b> |
| 圖應                 | <sup>び、地に活かす。</sup><br>児島国際大学 | • 研究         | 【者デ-  | ータベース                |                              | _                     |               |       |          |
| 所属検                | 姓に「山」<br>名に「郎」を               | 入力           |       | 生、名いずれかの<br>っぱいいので「O | の条件に一致 <sup>-</sup><br>R」を選択 | <del>ا</del>          |               |       | _        |
| 以下の検索条(<br>複数の条件を) | 件を入力し、<br>入力すること、<br>引能です。    | りして下さい。      |       |                      |                              |                       |               |       |          |
| 姓                  | Ш                             | 全角15文<br>字以内 | OR v  | F                    |                              |                       |               |       |          |
| 名                  | 郎                             | 全角15文<br>字以内 | AND v |                      |                              |                       |               |       |          |
| 役職                 | 全ての役職 ~                       |              | AND ~ |                      |                              |                       |               |       |          |
| キーワード              |                               | 全角30文<br>字以内 | ~     |                      |                              |                       |               |       |          |
|                    | 検                             | 索検索条件ク       | フリア   |                      |                              |                       |               |       |          |
|                    |                               |              |       | Cor                  | oyright c The International  | University Of Kagoshi | ma. All Right | Resen | ved.     |
|                    |                               |              |       |                      |                              |                       |               |       |          |
|                    |                               |              |       |                      |                              |                       |               |       |          |
|                    |                               |              |       |                      |                              |                       |               |       |          |
|                    |                               |              |       |                      |                              |                       |               |       |          |

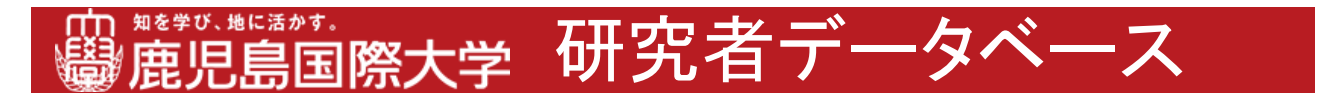

詳細検索 2-凡例

3. 役職が「教授」でない研究者の検索

| ▲ ⑩ □ ● 詳細検察 × +                                                                        | - 0 ×                            |
|-----------------------------------------------------------------------------------------|----------------------------------|
| ← C ① localhost8765/search-detail-study                                                 | 🟠 ଓ 🕼 🚥 💋                        |
|                                                                                         |                                  |
| 所属検索群構検索研究分野検索全文検索                                                                      | <b></b>                          |
| 詳細検索<br>役職に「教授」を選択<br>NFORFACTATION<br>ATTORNAL AND A A A A A A A A A A A A A A A A A A |                                  |
| 姓 全角15文 AND ~                                                                           | _                                |
| 名 全角15文<br>字以内 AND ~                                                                    |                                  |
| 役職 教授 ∨ NOT ∨                                                                           |                                  |
| キーワード     全角30文     >       字以内     >     >                                             |                                  |
| 検索 検索キクリア                                                                               |                                  |
| Copyright c The International University O                                              | f Kagoshima. All Right Reserved. |
|                                                                                         |                                  |
|                                                                                         |                                  |
|                                                                                         |                                  |
|                                                                                         |                                  |

## 4. 名に「太郎」を含む又は、キーワードに「経済」を含む研究者の検索

| 200                | ) 😎 詳細検索 × 十                                        |           | -         | 0     | ×        |
|--------------------|-----------------------------------------------------|-----------|-----------|-------|----------|
| ← C (              | () localhost:8765/search-detail-study               | ත ද       | 3 5≦      |       | <b>0</b> |
| 圖應                 | 「無いたち」 「思いたち」 「「「「「」」 「「」」 「「」」 「「」」 「」 「」 「」 「」 「」 |           |           |       |          |
| 所属                 | 名に「太郎」<br>キーワードに「経済」を入力<br>サーマード(「経済」を入力            | .—        | }         |       | _        |
| 以下の検索条件<br>複数の条件を2 | 作を入力して検索ボタ: パックして下さい。<br>入力することも可能で                 |           |           |       |          |
| 姓                  | 全角15<br>字以内                                         |           |           |       |          |
| 名                  | 太郎     全角15.<br>字以内                                 |           |           |       |          |
| 役職                 | 全ての役職 ~ AND ~                                       |           |           |       |          |
| キーワード              | 經済 全角30文<br>字以内                                     |           |           |       |          |
|                    | 検索検疫素件クリア                                           |           |           |       |          |
|                    | Copyright c The International University Of Ka      | igoshima. | All Right | Reser | ved.     |
|                    |                                                     |           |           |       |          |
|                    |                                                     |           |           |       |          |
|                    |                                                     |           |           |       |          |
|                    |                                                     |           |           |       |          |